# PENTAX Optio E60 JA

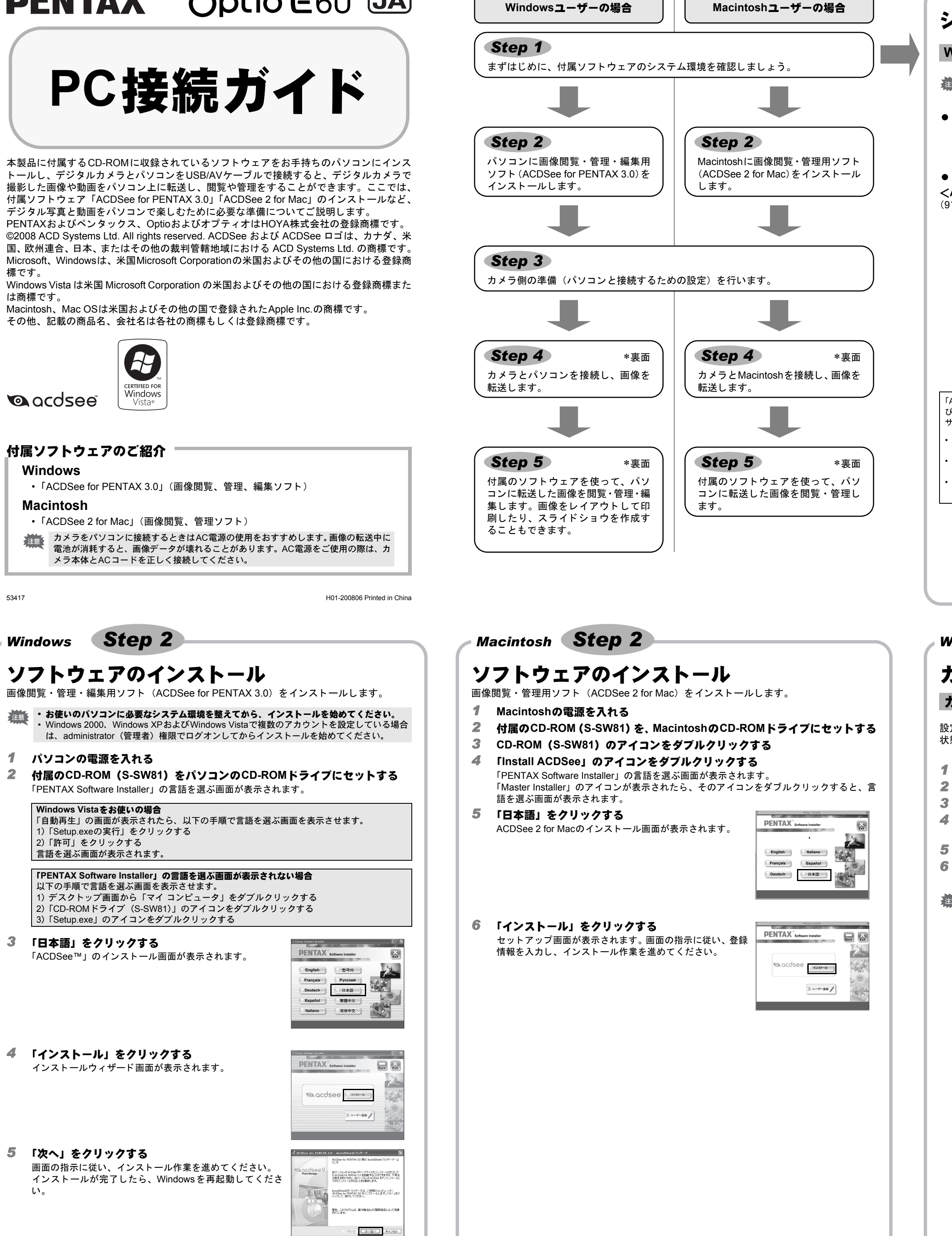

Windows, Macintosh

#### Step 1

## システム環境

#### Windowsのシステム環境

USB接続、付属アプリケーションソフトともにWindows 95、Windows98、Windows 98SE、 Windows Man Windows 95、Windows98、Windows 98SE、 Windows Me、Windows NTには対応しておりません。

#### ● USB接続

- パソコンにWindows 2000、Windows XP、Windows Vistaがプリインストールされ、 最新のバージョンにアップデートされていること • USBポートが標準で搭載されていること
- アプリケーションソフト
- <ACDSee for PENTAX 3.0>
- (9言語対応:英・仏・独・西・伊・露・中 [繁体字/簡体字]・韓・日)
  - Windows 2000, Windows XP, Windows Vista • OS
  - CPU Pentium III 以上 ・メモリー 256MB以上(512MB以上推奨)
  - ハードディスクの空き容量 100MB以上(1GB 以上推奨)
  - ・ CD-ROMドライブ
  - モニター 256色以上表示可能なディスプレイアダプター
  - Internet Explorer 5.0以降
  - \*対象OSがプリインストールされ、最新のバージョンにアップデートされているパソコン に限ります。
  - \* 動画ファイルを表示させるには、DirectX 9.0以降、Windows Media Player 9.0以降が必要 です。
  - \* 推奨環境は、動画を再生・編集するために最低限必要な環境です。 \* すべてのパソコンについて動作を保証するものではありません。

#### 「ACDSee for PENTAX 3.0」のご使用に必要なバージョンのInternet Explorer、Windows Media Playerおよ びDirect Xは、本製品に付属のCD-ROM(S-SW81)からはインストールされません。必要に応じて以下の サイトからダウンロードし、インストールまたはアップデートしてください。

- Internet Explorer
- http://www.microsoft.com/japan/windows/downloads/default.mspx Windows Media Player
- http://www.microsoft.com/japan/windows/windowsmedia/download/default.aspx
- DirectX http://www.microsoft.com/japan/windows/directx/default.mspx

#### Macintoshのシステム環境

#### ● USB接続

- Mac OS X (Ver.10.1.2 10.5) がプリインストールされたMacintosh (最新のバー ジョンにアップデートされていること)
- USBポートが標準で搭載されていること

#### ● アプリケーションソフト

<ACDSee 2 for Mac> (6言語対応:英・仏・独・西・伊・日)

- OS
- Mac OS X (Ver.10.3 10.5) • CPU Power Macintosh 233MHz以上
- ・メモリー 8MB以上
- ハードディスクの空き容量 6MB以上
- CD-ROMドライブ
- QuickTime 4.0以降
- \* 対象OSがプリインストールされ、最新のバージョンにアップデートされているパソコン に限ります。
- \* すべてのパソコンについて動作を保証するものではありません。

#### Step 3 Windows, Macintosh

### カメラ側の準備

#### カメラのUSB接続を「PC」に設定する

設定は必ずパソコンと接続する前に行ってください。USBケーブルでパソコンと接続された 状態では、設定ができません。

1 カメラのMENUボタンを押す

2 十字キー(▶)を押して「ヽ設定」メニューを表示す 3 十字キー(▲▼)を押して「USB接続」を選ぶ 4 十字キ-(▶)を押す ポップアップが表示されます。 **5** 十字キー (▲▼) で「PC」を選ぶ 6 OK ボタンを押す

| □ く 設定      | 2/2         |
|-------------|-------------|
| USB接続       | PC          |
| ビデオ出力       | PictBridge  |
| LCDの明るさ     |             |
| エコモード       | 5秒          |
| オートパワーオフ    | 3分          |
| リセット        |             |
| MENUL HR 14 | <br>Inv]:±¢ |
| MENU IX /H  | 四次正         |

カメラのUSB接続を「PictBridge」に設定した状態でパソコンとUSB接続した場合は、画像を 転送できません。いったんカメラをパソコンから取り外し、カメラのUSB接続を「PC」に設

定したのち、接続し直してください。

#### ユーザー登録する

お客様へのサービス向上のため、お手数ですがユーザー登録にご協力いただきますよう、お 願い申し上げます。

パソコンがインターネットに接続できる環境にあれば、 **Step 2** で表示されるセットアップ画面で、「ユーザー登録」 をクリックします。

右のような地図画面が表示されたら、「Japan」をクリックし てください。弊社ホームページのユーザー登録画面が表示さ れます。画面の指示に従って、登録の作業を行ってください。 ユーザー登録画面が表示されない場合は、下記アドレスから 直接アクセスしてください。

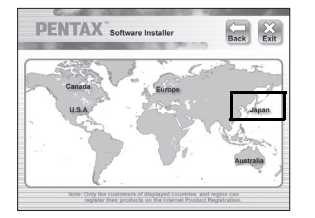

https://service.pentax.jp/pentax/customer/menu.aspx

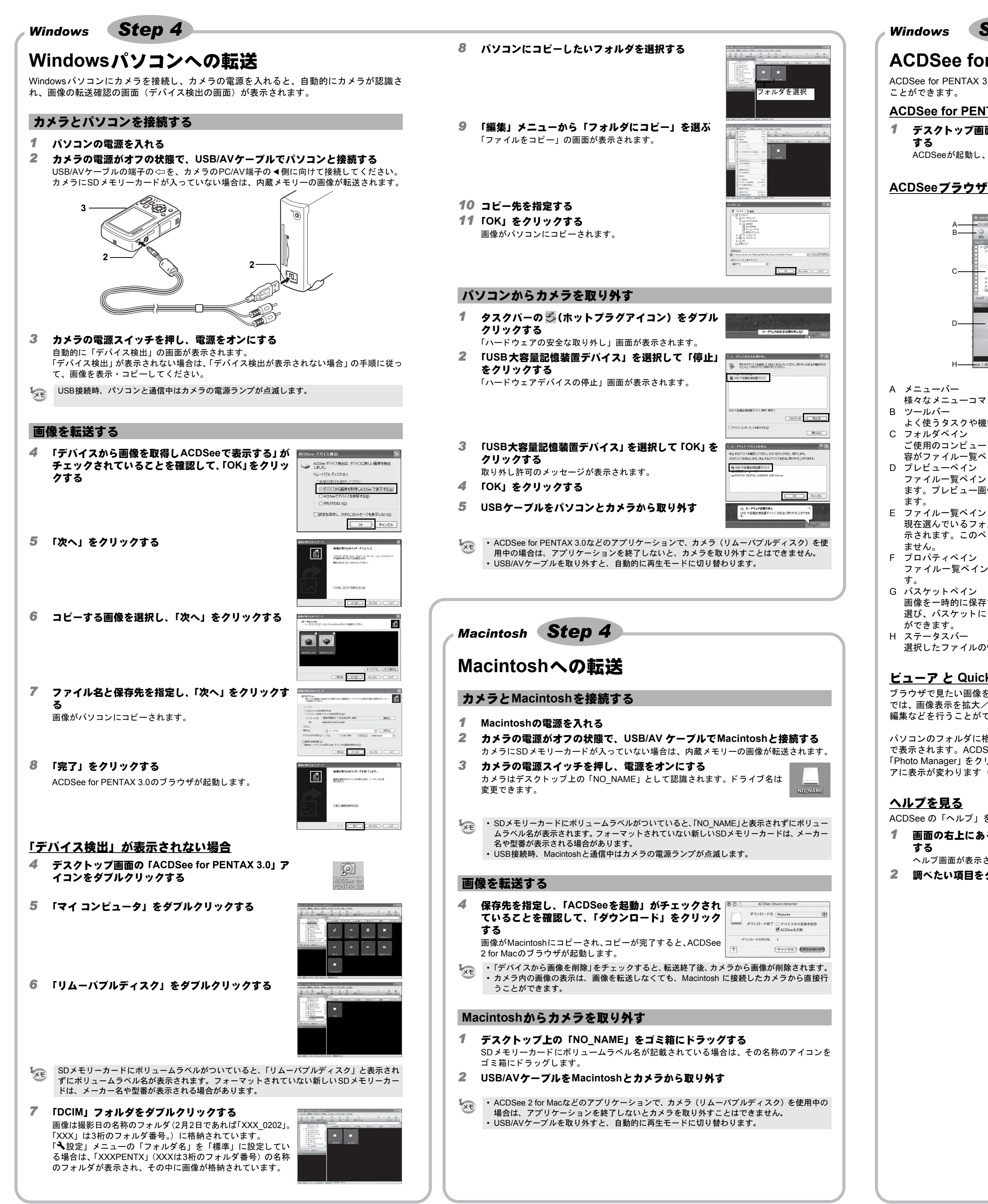

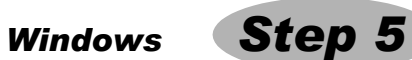

## ACDSee for PENTAX 3.0を使う

ACDSee for PENTAX 3.0を使用して、画像の表示、編集、管理、検索、共有、印刷をする ことができます。

### ACDSee for PENTAX3.0を起動する

1 デスクトップ画面の「ACDSee for PENTAX 3.0」アイコンをダブルクリック する

ACDSeeが起動し、ブラウザと呼ばれるメインウィンドウが開きます。

### <u>ACDSeeブラウザの構成</u>

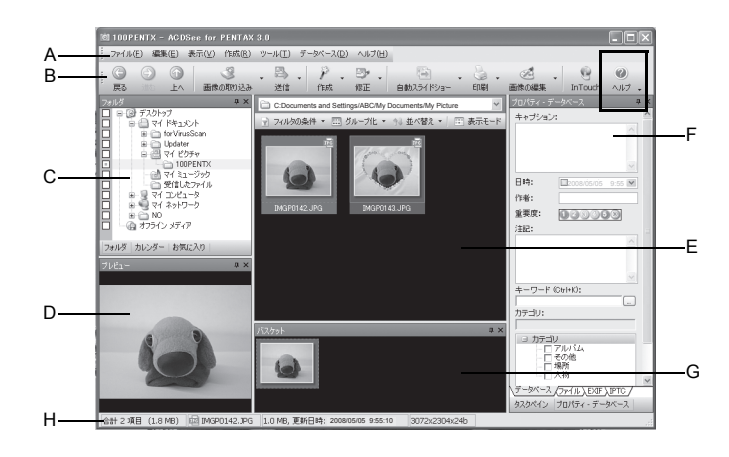

様々なメニューコマンドにアクセスできます。

よく使うタスクや機能に、簡単にアクセスできます。

C フォルダペイン

ご使用のコンピュータのフォルダ構造が表示されます。フォルダを選択すると、その内 容がファイルー覧ペインに表示されます。 D プレビューペイン

ファイルー覧ペインで現在選んでいる画像やメディアファイルのプレビューが表示され ます。プレビュー画像のサイズを変更したり、メディアファイルを再生することができ

現在選んでいるフォルダの内容や、検索の結果見つかったファイルやフォルダなどが表 示されます。このペインは常に表示されるので、非表示設定にしたり閉じることはでき

ファイルー覧ペインで選んだファイルのプロパティとデータベース情報が表示されま

G バスケットペイン

画像を一時的に保存するバスケットです。ファイル一覧ペインからお気に入りの画像を 選び、バスケットにドラッグ&ドロップすれば、選んだ画像だけを編集、印刷すること ができます。

選択したファイルの情報やプロパティが表示されます。

#### ビューア と Quick View について

ブラウザで見たい画像を選んでダブルクリックすると、ビューアで表示されます。ビューア では、画像表示を拡大/縮小したり、メニューバーやツールバーから機能を選んで、画像の 編集などを行うことができます。

パソコンのフォルダに格納された画像を直接、ダブルクリックすると、ACDSee Quick View で表示されます。ACDSee Quick Viewでも画像表示の拡大/縮小が可能です。 「Photo Manager」をクリックするとブラウザに、「フル ビューア」をクリックするとビュー アに表示が変わります(ブラウザ、ビューアからQuick Viewに戻ることはできません)。

### <u>ヘルプを見る</u>

ACDSee の「ヘルプ」を参照すると、詳しい使いかたがわかります。

1 画面の右上にある「ヘルプ」アイコンをクリック

#### する

ヘルプ画面が表示されます。

**2** 調べたい項目をダブルクリックする

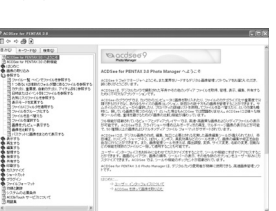

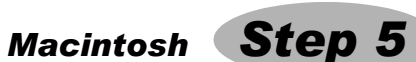

## ACDSee 2 for Macを使う

ACDSee 2 for Macを使用して、画像の表示、管理をすることができます。

#### ACDSee 2 for Macを起動する

- 1 「アプリケーション」フォルダ内の「ACDSee」フォルダをダブルクリックする
- 2 「ACDSee 2 for Mac」アイコンをダブルクリックする ACDSeeが起動し、ブラウザと呼ばれるメインウィンドウが開きます。

#### ACDSee ブラウザの構成

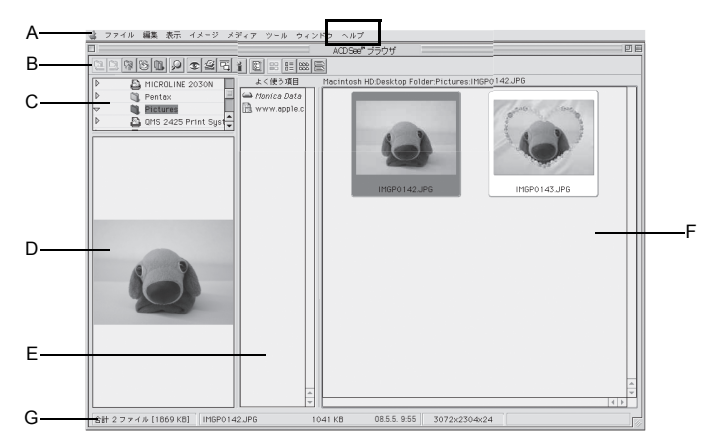

- A メニューバー
- 様々なメニューコマンドにアクセスできます。 B ツールバー
- よく使うタスクや機能に、簡単にアクセスできます。
- C フォルダペイン
- ご使用のコンピュータのフォルダ構造が表示されます。フォルダを選択すると、その内 容がファイル一覧ペインに表示されます。
- D プレビューペイン ファイルー覧ペインで現在選んでいる画像やメディアファイルのプレビューが表示され ます。プレビュー画像のサイズを変更したり、メディアファイルを再生することが可能 です。
- E よく使う項目ペイン よく使う項目(フォルダなど)を登録することができます。
- F ファイル一覧ペイン 現在選んでいるフォルダの内容や、検索の結果見つかったファイルやフォルダなどが表 示されます。このペインは常に表示されるので、非表示にしたり閉じることはできませ
- G ステータスバー

選択したファイルの情報やプロパティが表示されます。

#### <u>ビューアについて</u>

ブラウザで見たい画像を選んでダブルクリックすると、ビューアで表示されます。ビューア では、画像表示を拡大/縮小することができます。

#### <u>ヘルプを見る</u>

ACDSeeの「ヘルプ」を参照すると、詳しい使いかたがわかります。

- メニューバーの「ヘルプ」から「ACDSee 2 for Mac」を選ぶ 1 ヘルプ画面が表示されます。
- 2 調べたい項目をクリックする

#### <u>付属ソフトウェアのサポート情報</u>

■http://ja.acdsystems.com/support をご参照下さい。